## New User Account Creation and Course Registration

This document will guide you through creating your user account and registering for an online course.

## **User Account Creation**

- 1. Click on the registration link provided in the email.
- 2. Click on Create New Account
- 3. Complete all fields (Note: Email is username)

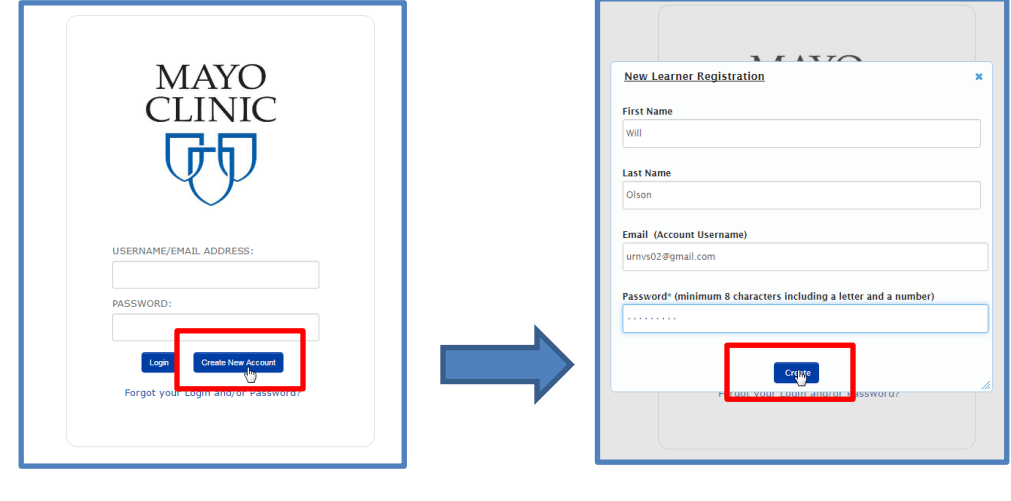

## 4. Click on Register Now

| Total Amount: 0.00<br>There is 1 courses selected:<br><u>Course Instructor Start Date Location Tuition</u><br>CREST-2 Protocol Training \$0<br>Register Now<br>CREST-2 Brotocol Training |                                                         |                                                 |                            | С        | hange Courses |  |
|----------------------------------------------------------------------------------------------------|---------------------------------------------------------|-------------------------------------------------|----------------------------|----------|---------------|--|
| Course Instructor Start Date Location Tuition   CREST-2 Protocol Training \$0   Register Now                                                                                             | Total Amount: 0.00<br>There is 1 courses s              | elected:                                        |                            |          |               |  |
| CREST-2 Protocol Training 50<br>Register Now                                                                                                    | Course                                                  | Instructor                                      | Start Date                 | Location | Tuition       |  |
| Register Now     ck Go To Dashboard                                                                                                    | CREST-2 Protocol Trainin                                | ıg                                              |                            |          | \$0           |  |
|                                                                                                    | ck <b>Go To D</b>                                       | ashboard                                        | iter Now                   |          |               |  |
|                                                                                                    | tudent Registratio                                      | n                                               |                            |          |               |  |
| Thank you, your registration was received!<br>You will receive an email with instructions.                                                                                               | tudent Registratio<br>Thank you, yo<br>You will receive | n<br>our registration v<br>e an email with inst | vas received!<br>ructions. |          |               |  |

6. Click on the Course Title - this will take you into the course to access all course content

**NOTE**: The first time you access your course in Blackboard you will be presented with an overlay and an option to create a Blackboard Profile. You can dismiss this by clicking on **I'll do it later** at the bottom.

## To Access the Course in the Future

- 1. Go to: https://login.eduonline.mayo.edu
- 2. Enter newly created USERNAME and PASSWORD, then click on Login